## VIEWING VACATION ACCRUALS FOR EMPLOYEES UNDER YOUR SUPERVISION

<u>Purpose:</u> View vacation accruals and available vacation days/hours for employees under your supervision.

<u>Audience:</u> All Managers/supervisors

<u>Note:</u> This document assumes that you have successfully logged into Employee Self-Service online by going to **MY.NYIT.EDU**, then choosing **Employee Self-Service**.

## Steps to see vacation accruals and available vacation days/hours

1. To begin, start at the Self-Service Application Home Page and click on **NYIT Manager Self-Service**.

| ome                        |                                                    |               |        |
|----------------------------|----------------------------------------------------|---------------|--------|
| Navigator                  | Worklist                                           |               |        |
| Personalize                |                                                    | Ful           | ll Lis |
|                            | 🗮 😂 🖻 🌞 👻 🎟                                        |               |        |
| NYIT Employee Self-Service | Туре                                               | Subject       | Sen    |
| NYIT Manager Self-Service  | There are no notifications in this view.           |               |        |
| Absence Management         | <b>TIP</b> Vacation Rules - Redirect or auto-respo | nd to notific | catio  |
| Time Entry                 | Inspect MDS Contents                               |               | Jano   |
| Time Approval              |                                                    |               |        |
| Dashboard                  |                                                    |               |        |

2. Under Absence Management, you can view a list of your employees.

3. Select the employee's record you would like to view by clicking on the **Action** button next to his/her name.

| Abs                     | ence Management: People i | n Hierarchy       |                    |                                            |              |  |
|-------------------------|---------------------------|-------------------|--------------------|--------------------------------------------|--------------|--|
| 5                       | <b>♀</b> ▼ Ш              |                   |                    |                                            | $\mathbf{i}$ |  |
| Image: Control     Focu | s Name                    | Assignment Number | Job                | Department                                 | Action       |  |
|                         | / White, Snow             |                   |                    |                                            |              |  |
| \$                      | Mouse, Mickey             | 14089             | Official & Manager | Academic Affairs. Global Academic Programs |              |  |

4. Then click on **Entitlement Balances** to see vacation accruals and days/hours available. "Annual vacation days/hours" are the total hours accrued in a full year, "vacation accrued days/hours" have been accrued by a given date and "vacation available days/hours" have been accrued but have not used.

## Absence Management Absence Summary Entitlement Balances Image: Hide Accrual Balances Image: Hide Accrual Balances Image: Image: Tip The accrual balances are as of: 20-Dec-2019. Image: Tip The accrual balances are as of: 20-Dec-2019. Image: Image: Tip The accrual balances are as of: 20-Dec-2019. Image: Tip The accrual balances are as of: 20-Dec-2019. Image: Image: Image: Tip The accrual balances are as of: 20-Dec-2019. Image: Tip The accrual balances are as of: 20-Dec-2019. Image: Image: Image: Tip The accrual balances are as of: 20-Dec-2019. Image: Tip The accrual balances are as of: 20-Dec-2019. Image: Image: Tip The accrual balances are as of: 20-Dec-2019. Image: Tip The accrual balances are as of: 20-Dec-2019. Image: Image: Tip The accrual balances are as of: 20-Dec-2019. Image: Tip The accrual balances are as of: 20-Dec-2019. Image: Tip The accrual balances are as of: 20-Dec-2019. Image: Tip The accrual balances are as of: 20-Dec-2019. Image: Tip The accrual balances are as of: 20-Dec-2019. Image: Tip The accrual balances are as of: 20-Dec-2019. Image: Tip The accrual balances are as of: 20-Dec-2019. Image: Tip The accrual balances are as of: 20-Dec-2019. Image: Tip The accrual balances are as of: 20-Dec-2019. Image: Tip The accrual balances are as of: 20-Dec-2019. Image: Tip The accrual balances are as of: 20-Dec-2019. Image: Tip The accrual balances are as of: 20-Dec-2019.

5. You can also change the **Effective Date** to any date you wish to view "Vac Accrued Days/hrs" and Vac Available days/Hrs". After changing the effective date, click **Go** to see the balances for that date.

Reminder: Timesheets MUST be submitted and approved each pay period to ensure the accuracy of these balances.

## **Resources:**

- Human Resources: contact hr@nyit.edu with questions about the vacation policy or instructions.
- Payroll: contact payroll@nyit.edu for specific balance issues or individual concerns about vacation time.

• Service Central: contact servicecentral@nyit.edu if you have trouble logging in to the self-service application.